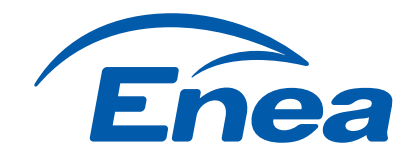

X-4=Z 5x5-25

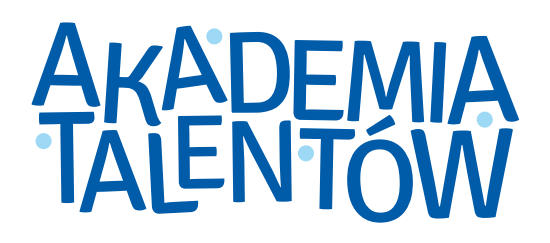

Kg. Kg. Kg = K3

 $S = 6 \times 0^{2}$   $S = 6 \times 0^{2}$  $S = 6 \times 36 = 216 \text{ cm}^{2}$ 

ALL

### PORADNIK DLA FINALISTÓW

rd not D=239053

www.enea.pl/pl/akademiatalentow

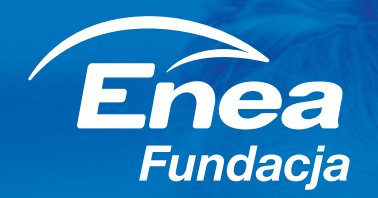

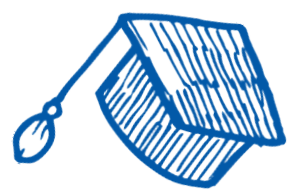

## **GRATULACJE!**

Twojemu dziecku udało się zakwalifikować do II etapu Enei Akademii Talentów.

Co teraz? Czas na wypełnienie **formularza z zadaniem konkursowym**. W tej prezentacji znajdziesz kilka przydatnych porad i wskazówek, które pomogą Tobie i Twojemu dziecku to zrobić prawidłowo.

Powodzenia!

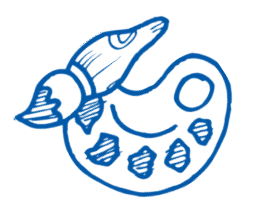

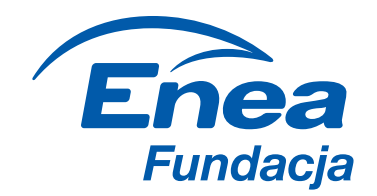

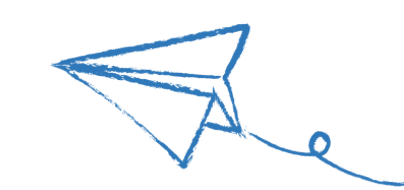

POTWIERDZENIE UCZESTNICTWA

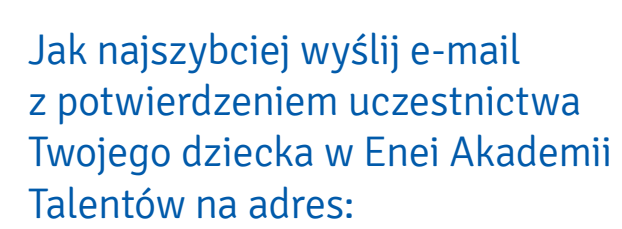

#### akademiatalentow@enea.pl

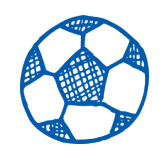

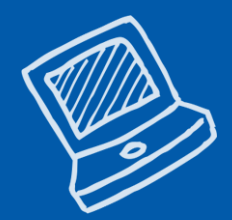

### UWAGA!

Masz na to 2 dni robocze od momentu otrzymania tej wiadomości.

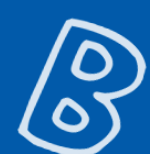

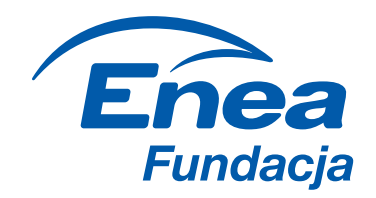

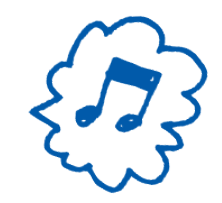

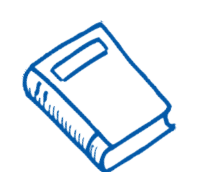

WYPEŁNIENIE FORMULARZA

Po potwierdzeniu uczestnictwa, otrzymasz od nas e-mail z linkiem do formularza zgłoszeniowego do II etapu. Otwórz go i wypełnij on-line **do końca listopada**. Zgłoszenia nadesłane po tym terminie nie będą brane pod uwagę.

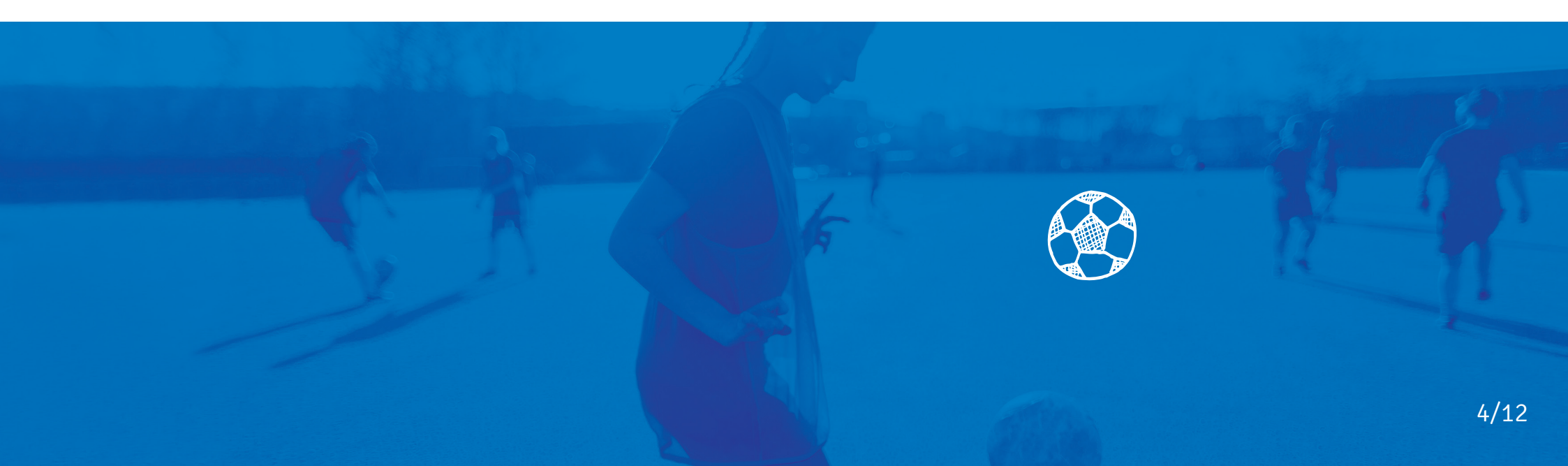

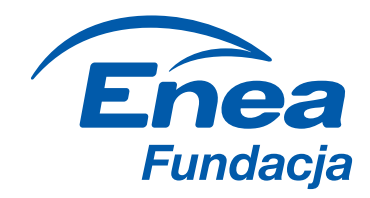

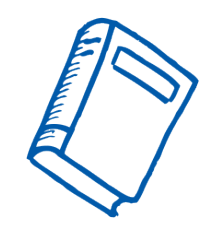

#### WYPEŁNIENIE FORMULARZA

### **O CZYM NALEŻY PAMIĘTAĆ?**

Bierzemy pod uwagę tylko jeden formularz z zadaniem konkursowym. W przypadku przesłania kilku formularzy lub zadań konkursowych pod uwagę zostaną wzięte wyłącznie te, które zostaną dodane jako ostatnie.

Wszystkie załączniki powinny zostać od razu dołączone do formularza. Przygotowaliśmy zestawienie załączników, dzięki któremu prawidłowo wypełnisz formularz.

### ZWRÓĆ UWAGĘ, ŻE:

na zdjęciu profilowym, które należy załączyć do formularza, powinna znajdować się wyłącznie twarz Twojego dziecka i nie może być na nim widoczna żadna osoba. Dodatkowo zdjęcie musi spełniać następujące wymagania: min. rozmiar zdjęcia 200 px x 200 px lub 5 cm x 5 cm, min. rozdzielczość 72 dpi, rozmiar zdjęcia maks. 30 MB, kształt zdjęcia: kwadrat.

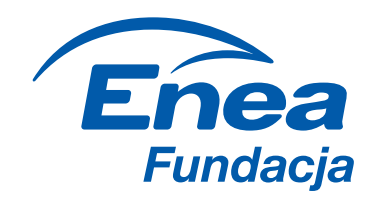

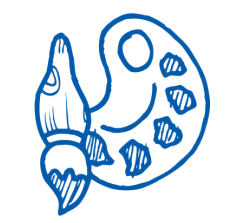

#### ZADANIE KONKURSOWE

Zadanie konkursowe polega na zaprezentowaniu, jakie możliwości da Twojemu dziecku stypendium oraz w jaki sposób Twoje dziecko zamierza wykorzystać je w celu rozwoju swoich pasji, zainteresowań i talentu, a także co zamierza osiągnąć dzięki wsparciu stypendialnemu. Jednocześnie zadanie konkursowe zgłoszone w ramach akcji powinno stanowić inspirację dla innych do ubiegania się o stypendia.

Zadanie konkursowe może mieć różną formę – m.in. filmu wideo, nagrania audio, fotokastu, prezentacji, plakatu, rysunku, kolażu...

### Im bardziej kreatywnie, tym lepiej!

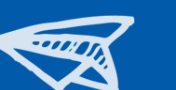

### WYMAGANIA TECHNICZNE:

w przypadku zadania w formie
filmu wideo lub nagrania audio –
maksymalny czas trwania nie może
przekroczyć 185 sekund. Zadanie
zamieszczasz na kanale YouTube
i nadajesz mu status "publiczny"
– w formularzu załączasz wyłącznie
link. Dodany materiał musi być aktywny
do końca 13.02.2018 r.

w przypadku zadania w innej formie (np. plakat, rysunek, prezentacja, fotokast) – do formularza załączasz plik, którego waga nie przekracza 30 MB.

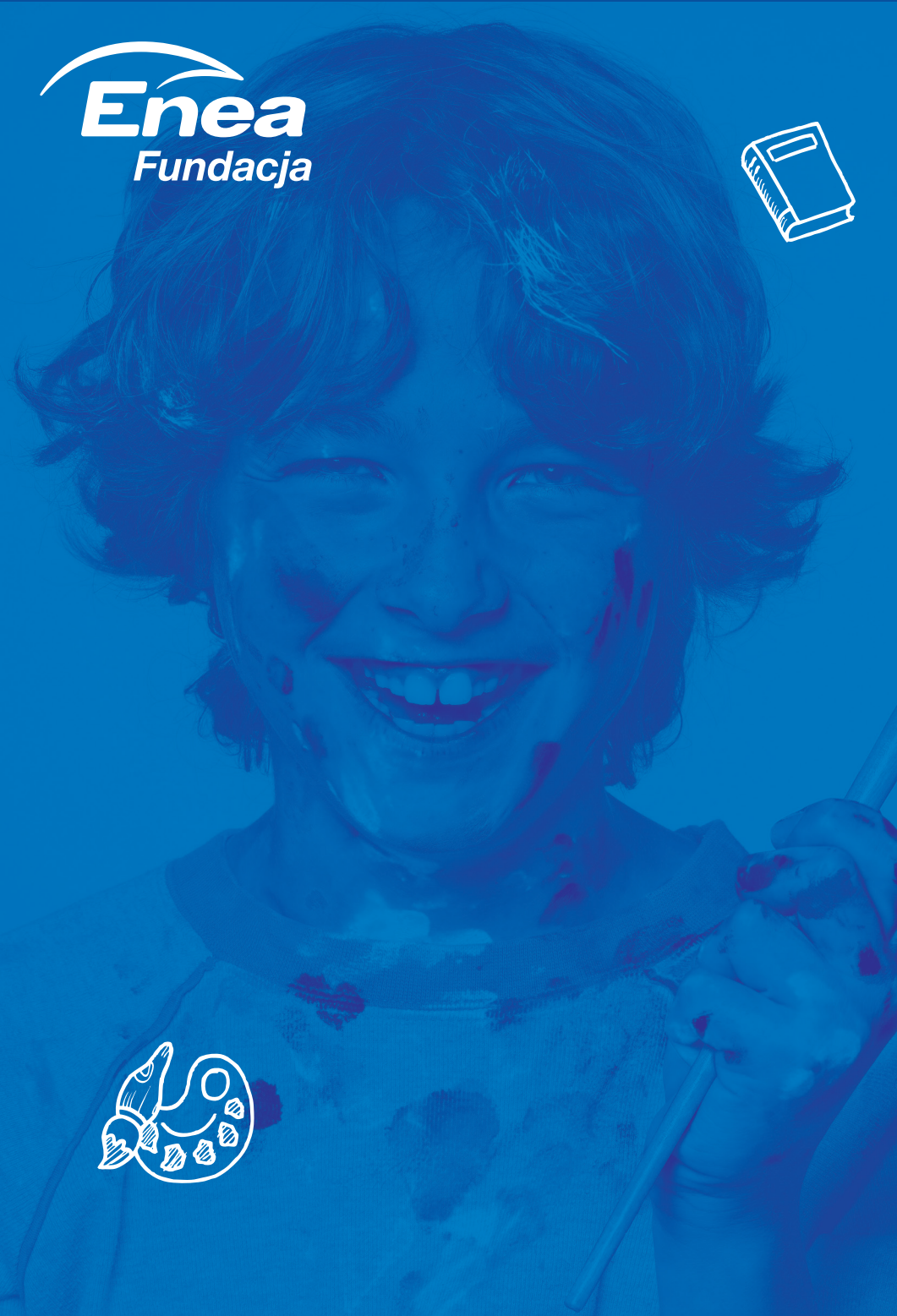

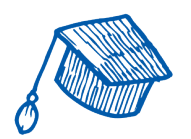

#### ZADANIE KONKURSOWE

### O CZYM NALEŻY PAMIĘTAĆ?

Jeśli Twoje dziecko ukończyło 13 lat, należy do formularza dołączyć oświadczenie ucznia – Załącznik nr 4c.

Jeśli w realizacji zadania konkursowego uczestniczyły jakiekolwiek inne osoby, koniecznie pamiętaj, by załączyć odpowiednie zgody:

- > na wykorzystanie i rozpowszechnianie wizerunku i głosu utrwalonego w zadaniu konkursowym – Załącznik nr 4a,
- > na przetwarzanie danych osobowych osób, których głos lub wizerunek został utrwalony w zadaniu – Załącznik nr 4b,
- > Jeżeli osoba występująca w zadaniu konkursowym Twojego dziecka jest pełnoletnia, sama podpisuje ww. oświadczenia. Jeśli jest niepełnoletnia, oświadczenia w jej imieniu wypełnia i podpisuje rodzic / opiekun prawny. Dodatkowo, jeśli osoba nieletnia ukończyła 13 lat, oświadczenie podpisuje również ona sama.

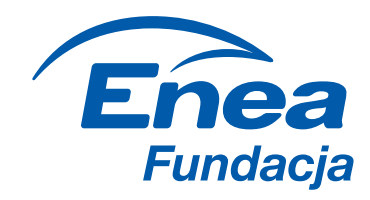

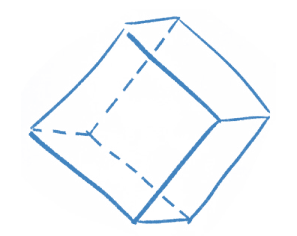

#### ZADANIE KONKURSOWE

### O CZYM NALEŻY PAMIĘTAĆ?

Pamiętaj, aby zadanie konkursowe Twoje dziecko przygotowało samodzielnie!

 Jeśli dziecko chce umieścić w zadaniu konkursowym jakikolwiek utwór, którego nie jest bezpośrednim twórcą (np. fragment muzyki czy filmu, obraz, itp.), zgodnie z polskim prawem musisz załączyć skan umowy dającej Twojemu dziecku licencję na jego wykorzystanie!

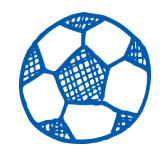

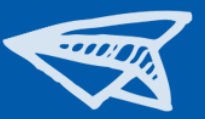

#### **NASZA RADA:**

Najlepiej skorzystać wyłącznie z utworów (muzycznych i plastycznych) stworzonych przez Twórców zadania konkursowego. Można też sięgnąć po utwory z domeny publicznej lub objęte licencją Creative Commons.

Więcej informacji na temat Creative Commons znajdziesz na stronie:

https://creativecommons.pl

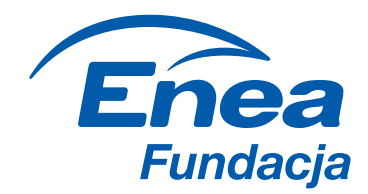

### ZESTAWIENIE ZAŁĄCZNIKÓW

Poniższa tabela pomoże Ci w prawidłowym przygotowaniu formularza.

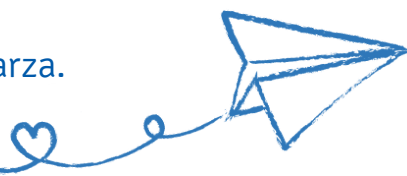

| ZAŁĄCZNIK                                                                                                    | CZY WYMAGANY?                                                                                                | DODATKOWE INFORMACJE                                                                                                 |
|----------------------------------------------------------------------------------------------------|----------------------------------------------------------------------------------------------------|----------------------------------------------------------------------------------------------------|
| Zdjęcie profilowe dziecka                                                                                                    | tak                                                                                                    |                                                                                                    |
| Zadanie konkursowe                                                                                                    | tak                                                                                                    | Film, nagranie audio – w formularzu<br>podajemy wyłącznie link do zadania<br>zadanie w innej formie – załączamy plik |
| Skany pisemnych oświadczeń osób trzecich w przedmiocie wyrażenia<br>zgody na wykorzystanie i rozpowszechnianie wizerunku i głosu utrwalonego<br>w zadaniu konkursowym                                                        | tak - jeśli w zadaniu konkursowym<br>zostały utrwalone wizerunki lub głos<br>osób trzecich                   | Oświadczenia zgodnie z Załącznikiem<br>nr 4a do Regulaminu                                                           |
| Skany pisemnych oświadczeń osób trzecich w przedmiocie wyrażenia<br>zgody na przetwarzanie ich danych osobowych, w tym wizerunku<br>i głosu utrwalonego w zadaniu konkursowym                                                | tak - jeśli w zadaniu konkursowym<br>zostały utrwalone wizerunki lub głos<br>osób trzecich                   | Oświadczenia zgodnie z Załącznikiem<br>nr 4b do Regulaminu                                                           |
| Skany umów licencyjnych i/lub umów przeniesienia majątkowych praw autorskich<br>upoważniających Ucznia do wykorzystania utworów i artystycznych wykonań<br>osób trzecich w zadaniu konkursowym, zawartych z osobami trzecimi | tak - jeśli w zadaniu konkursowym<br>utrwalone zostały utwory<br>lub artystyczne wykonania<br>osób trzecich. |                                                                                                    |
| Oświadczenie Ucznia, który ukończył 13 lat                                                                                                    | tak – jeśli dziecko ukończyło 13 lat                                                                         | Oświadczenia zgodnie z Załącznikiem<br>nr 4c do Regulaminu                                                           |

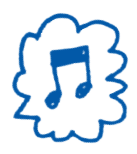

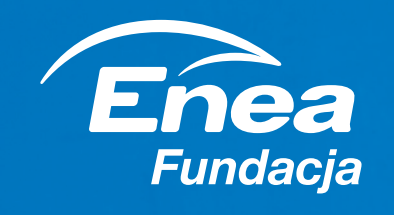

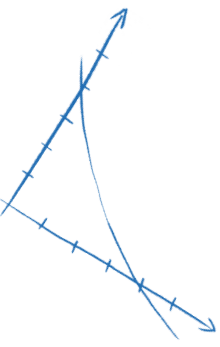

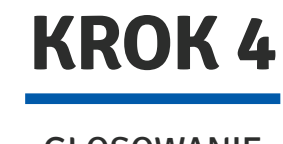

GŁOSOWANIE

Przesłany przez Ciebie formularz, posłuży nam do stworzenia specjalnego profilu na

#### www.enea.pl/pl/akademiatalentow.

Na profilu znajdzie się projekt Twojego dziecka, na który internauci będą mogli zagłosować

od 18.12.2017 r. do 7.01.2018 r.

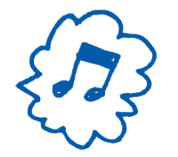

K= YAn UP2

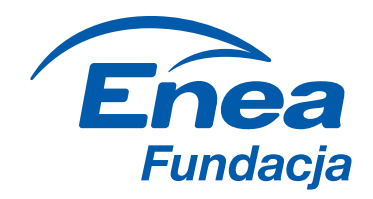

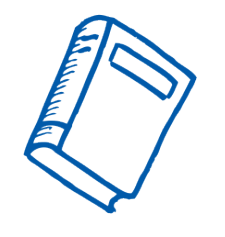

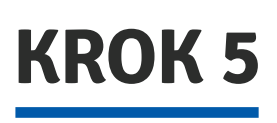

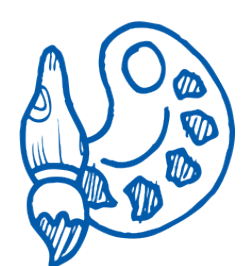

FINAŁ

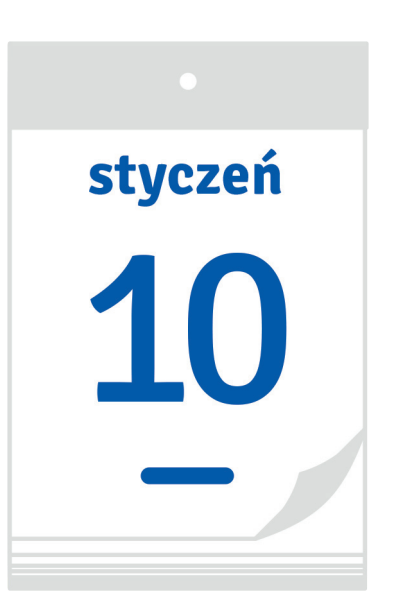

Jury na podstawie oceny zadania konkursowego wskaże maksymalnie 18 Zwycięzców (do trzech w każdej kategorii talentu i grupie wiekowej), którzy otrzymają stypendium, zaś maksymalnie 6 Zwycięzców zostanie wyłonionych w toku głosowania przez Internautów (po 1 w każdej kategorii talentu i grupie wiekowej).

#### Lista zwycięzców zostanie ogłoszona 10 stycznia 2018 roku.

Wszyscy zwycięzcy zostaną zaproszeni na uroczystą Galę Enei Akademii Talentów, która odbędzie się w I połowie 2018 roku.

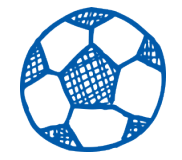

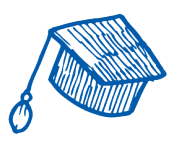

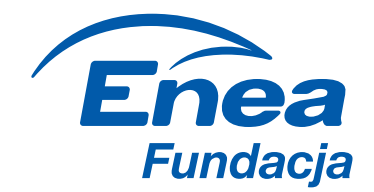

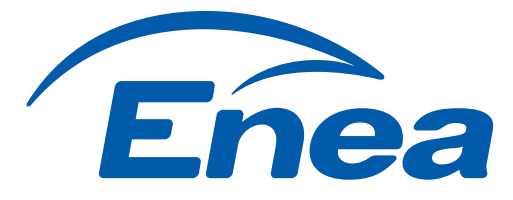

# AKADEMIA TALENTOW

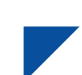

Pełen regulamin akcji znajdziesz na stronie: https://www.enea.pl/pl/akademiatalentow/do-pobrania

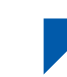

W przypadku pytań prosimy o kontakt: https://www.enea.pl/pl/akademiatalentow/kontakt

#### **POWODZENIA!**